# Resources

The section is intended to work with servers, workstations and network equipment.

# **Resource** search

Search is located in the **Resources** section.

## Quick search

Enter the **Resource Name** or **Address (DNS address/IP address)** in whole or in part in the search bar.

#### **Extended search**

Click **Extended search** and enter one or more criteria, **Resource name** or **Address** (**DNS address** / **IP address**) in whole or in part.

#### Select resource **State**:

- Enabled
- Blocked
- Removed

Select service connection

- Not set
- Windows
- SSH
- Microsoft SQL Server
- MySQL
- PostgreSQL
- Oracle Database
- Cisco IOS
- Inspur BMC

# Resource page

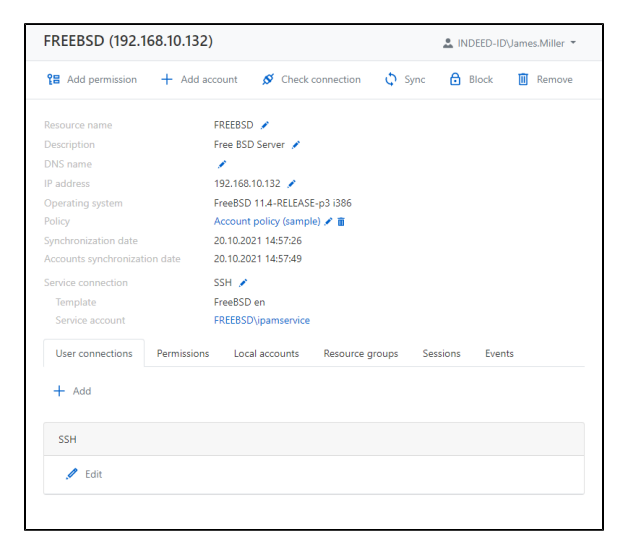

The page displays the data of the resource specified while adding it:

- Resource name is the computer name.
- **Description** this can be an arbitrary text.
- **DNS name** DNS name of the resource
- IP address IP address of the resource
- Operating system the name and version of the operating system (populated after synchronization).
- Policy is the set of rules applied to local accounts added to Indeed PAM.
- Synchronization date date and time of the last data synchronization.
- Accounts synchronization date dates and time of the last Accounts synchronization.

- Service connection the type of connection to the resource that will be used by the local or domain service account.
- Template The name of the template used for service operations (for SSH connector)
- Service account Account name used for Service Connection

### **User connection**

Connections are displayed and configured here for opening privileged sessions.

For each resource, you can create multiple user connections if several applications are installed on the server where privileged access is required.

#### Permissions

All permissions where the resource is used are displayed in the **Permissions** tab.

The following data is displayed for every permission:

- # permission number.
- **Users** the Active Directory user, the permission is given to.
- **Resources** the resources that RDP, SSH or web session can be started at under the account specified in the permission.
- **Permissions status icons** Status Tip will be displayed when you hover the mouse cursor.

#### Local accounts

The added local accounts are displayed in the Local accounts tab.

#### **Resource groups**

Resource groups in which this resource consists, are displayed on the **Resource groups** tab.

#### Sessions

All active and finished sessions at the resource are available at the **Sessions** tab.

The following data is displayed for every session:

- User the Active Directory user who initiated the session.
- Account the account used to start RDP, SSH or web session.
- **Resource** the resource that RDP, SSH or web session is started at under the account.
- Connectoin address The actual address of the connection to the target resource
- **Duration** is the session duration.
- Connection the connection type
- **Connected to PAM** date and time when the session was started.
- Finished date and time when the session was finished.
- State this displays the current status of the session (active or finished).

To view detailed information about the session, click on it. To display all sessions for this resource, click **Show all**.

#### **Events**

The resource events are displayed in the **Events** tab.

The following data is displayed for every event:

- Creation time date and time when the event was created.
- Code is the event code.
- **Event** is the event description.
- **Component** is the Indeed PAM component that generated the event.
- **Initiator** is the account that initiated the event generation.

To view detailed information about the event, click on it. To display all events for this resource, click **Sh** ow all.